### Adding your own posts on the peer2me website

# peer2me

### **STEP ONE: REGISTER**

1. Go the the regsiter page: <u>https://peer2me.com.au/register</u> **Fill out the fields** as below:

| Just fill in the fields below and we'll get a new account set u | up for you in no time!       |
|-----------------------------------------------------------------|------------------------------|
| Account Details                                                 | Connect & Get                |
| Username (required)                                             | Support.                     |
| Email Address (required)                                        | Community Connect            |
| Choose a Password (required)                                    | Mental Health Image Gallery  |
|                                                                 |                              |
| Confirm Password (required)                                     | Article Categories:          |
| Profile Datails                                                 | Books                        |
| Name (required)                                                 | Community Connect            |
| Amanda Ov                                                       | Events / Webinars / Podcasts |
| This field can be seen by: Everyone                             | LEX (Lived Experiences)      |
| Simelin                                                         | LGBTQIA+                     |
| aign op                                                         | Mental Health Images         |

2. You will see the following success response:

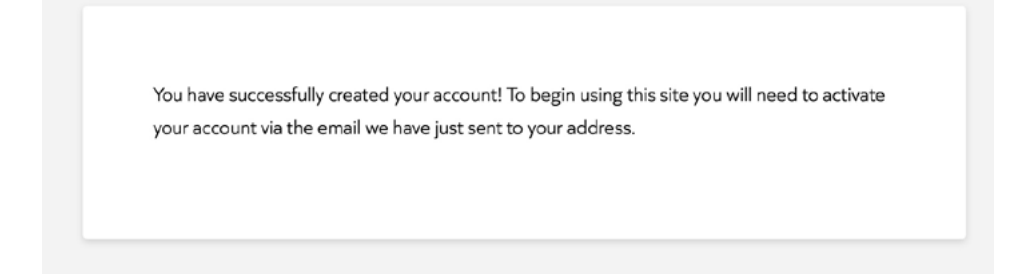

3. Locate the email and click to activate:

[peer2me.com.au] Activate your account

| Flocing, CST ANN                                                                        |                   |
|-----------------------------------------------------------------------------------------|-------------------|
| peer2me.com.au                                                                          |                   |
| Hi Sarah,                                                                               |                   |
| Thanks for registering!                                                                 |                   |
| To complete the activation of your account, go to the following<br>the Activate button: | link and click on |
| https://peer2me.com.au/activate/2XQAEQ6mCS1p1WaQ7acf                                    | 3lkBJZ3ioY5a/     |

4. If necessary, copy and paste the activation key as provided in the email and click Activate:

| Activate Your Accour                                                                   | nt                          |
|----------------------------------------------------------------------------------------|-----------------------------|
| You're almost there! Simply enter your activation code below and we'l                  | take care of the rest.      |
| Please provide a valid activation key.<br>uGKQbV8DXwRItcUHv8qCpckd3Xy3SK4t<br>Activate | Connect & Get<br>Support.   |
|                                                                                        | Community Connect           |
|                                                                                        | Mental Health Image Gallery |

5. You will see the following success response. Click the log in link:

| Your account is | now active!                                                                |
|-----------------|----------------------------------------------------------------------------|
| Your account wa | as activated successfully! You can now <b>log in</b> with the username and |
| password you p  | rovided when you signed up.                                                |
|                 |                                                                            |

6. Login with your username and password:

| Sarah<br>Password   | Username or Email Ad | dress  |
|---------------------|----------------------|--------|
| Password            | Sarah                |        |
| Remember Me  Log In | Password             |        |
| Remember Me         | •••••                | •• •   |
|                     | Remember Me          | Log In |

## peer2me

### **STEP TWO: CREATE A POST**

1. When you are registered and logged you wil see a black admin bar at the top, and on the right it wil say 'G'day,' and your username:

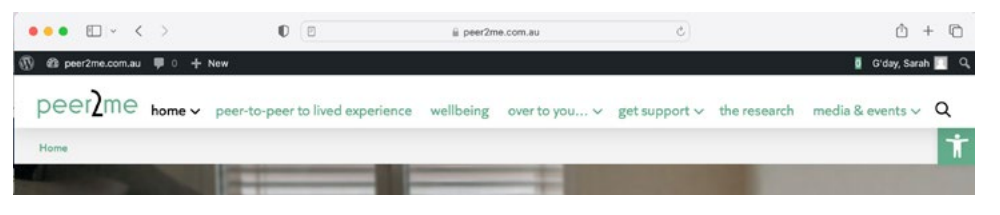

2. Now that you are registered you are able to create posts in either the <u>Community Connect</u> or the <u>Mental Health</u> <u>Image Gallery</u> categories.

There are several places you can start a new post. You can click <u>New > Post</u> in the admin bar or you can use the <u>Share Now...</u> button in the header of the Community Connect and Mental Health Image Gallery pages:

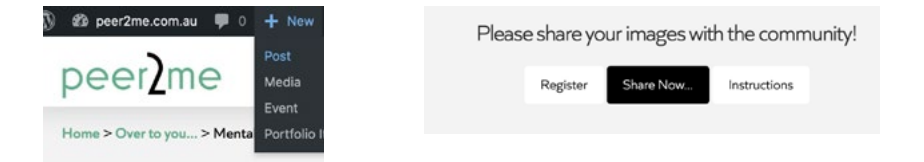

3. To create a post, add the title, and then add some desctription text and/or a Featured image. Choose the category on the right side, depending on whether you are posting to Comm

| lage Gallery.                                                                                |             | Categories ^ V             |
|----------------------------------------------------------------------------------------------|-------------|----------------------------|
| Add a New Post                                                                               |             | All Categories Most Used   |
| THEMELC Congratulations, you've successfully updated Prot Release Notes.                     |             | Community Connect          |
| A smiling dog always makes me happy                                                          |             | Mental Health Make Primary |
| 0 characters left<br>Permalink: <u>https://peer2me.com.av/2023/11/19/example-title/</u> Edit |             |                            |
| 93 Add Media                                                                                 | Visual Text |                            |
| Paragraph 🔹 B I 🗄 🗄 🖆 🗮 🖆 🖆 🗮 🖨 🗮 🔿 🔛                                                        | ×           |                            |
| bogs are the most precious creatures, we are so neeky to have dogs as our best mends         |             |                            |
|                                                                                              |             |                            |
|                                                                                              |             |                            |
|                                                                                              |             |                            |

4. If you are adding a Featured Image you can add images for your computer into the Media Library. We need small images for websites to keep pages loading fast but don't worry about the size of the images you bring in because the system will automatically reduce the image as it is added to the library. Screenshots over the page show the steps.

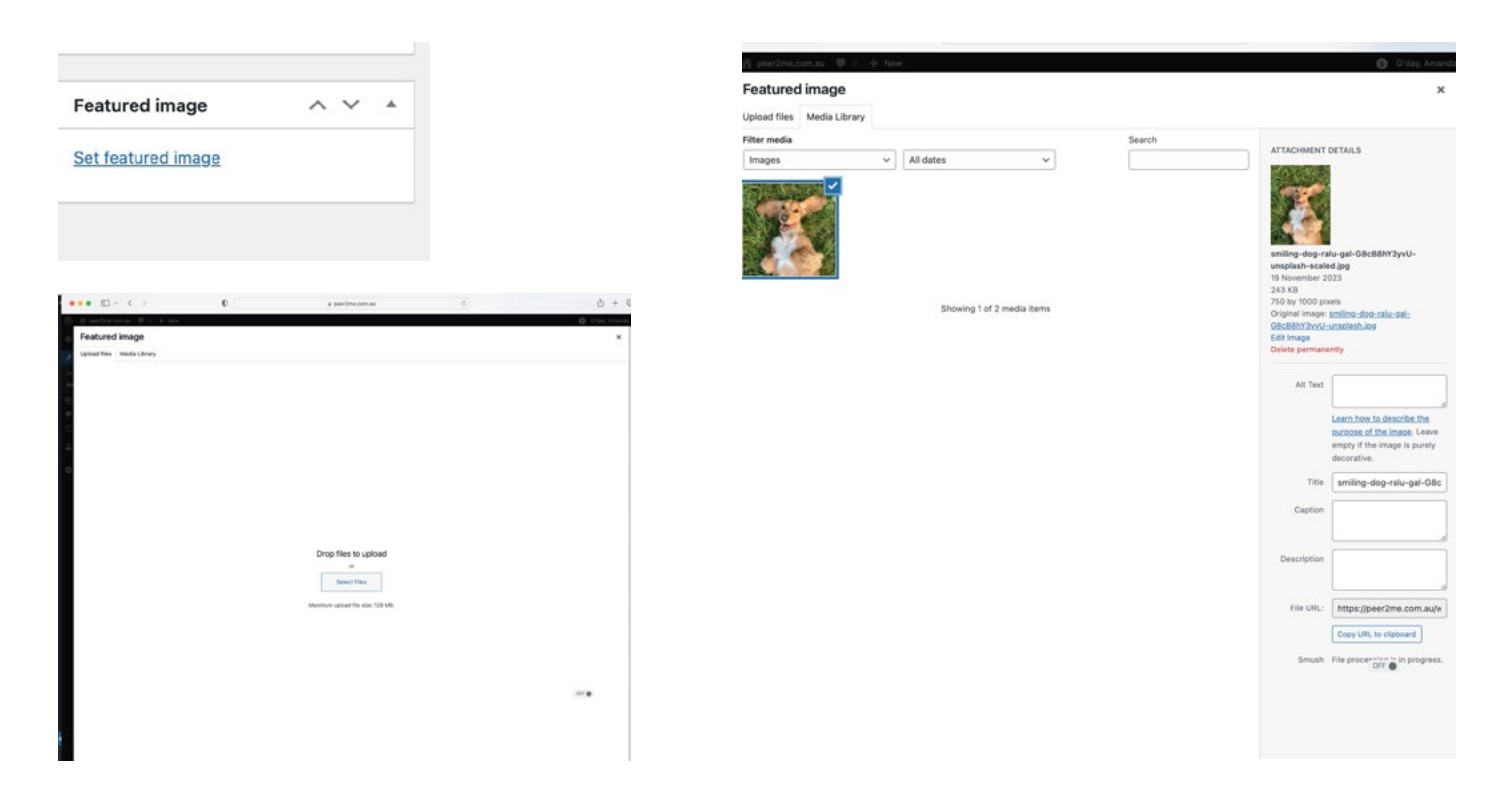

5. Please take a moment to add a descriptive phrase for your image such as you see below for 'Smiling dog'. This helps search engines find our content which enables more viewers to see the site and join our community.

| Alt Text    | Smiling dog                                           |                                     |
|-------------|-------------------------------------------------------|-------------------------------------|
|             | Learn how to describe the purpose of the image. Leave | Set featured image<br>Version 6.3.1 |
|             | empty if the image is purely decorative.              |                                     |
| Title       | Smiling dog                                           | Featured image                      |
| Caption     |                                                       |                                     |
|             |                                                       |                                     |
| Description | Smiling dog                                           |                                     |
|             |                                                       |                                     |
| File URL:   | https://peer2me.com.au/w                              |                                     |
|             | Copy URL to clipboard                                 | Click the image to edit or update   |
| Smush       | File processing in progress.                          | Remove featured image               |
|             |                                                       |                                     |
|             |                                                       |                                     |

### peer2me

5. When you are finished, click the **Submit for Review** button. Our team will review and approve the post and then it wil be live.

| Publish             | ~ ~               |
|---------------------|-------------------|
| Save Draft          | Preview           |
| 9 Status: Draft     | 0.005             |
| Visibility: Public  |                   |
| Duplicate           |                   |
| Q SEO: No Focus P   | Keyword           |
| 🖵 Readability: No d | ontent to check   |
| Clear cache         |                   |
|                     | Submit for Review |

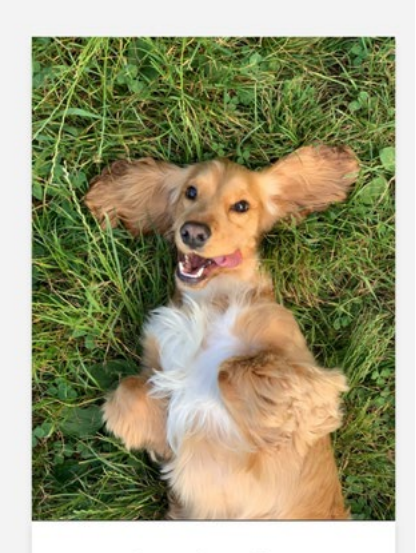

A smiling dog always makes me happy AMANDA / MOVEMBER 19, 2023 / MENTAL HEALTH IMAGES /

LEAVE A COMMENT

Dogs are the most precious creatures. We are so lucky to have dogs as out best friends

#### 6. Private Journalling:

Please note that your Media Library is private. Until you use an image in a published post the images in the library are only seen by you, so you can store relevant images there until you are ready to use them. Also, you can make a Post but just choose Save Draft and not Submit for Review, so you can use this website as a private journal if that is something that you would like to do.

#### STEP THREE: EXPLORE BUDDYPRESS

 As a member of peer2me, you also have a <u>BuddyPress</u> account. You can access your BuddyPress account in top right corner. Take some time to explore what's available here. BuddyPress keeps track of your activity as you make posts or comment on other posts. You can also reach out to others in the community directly.

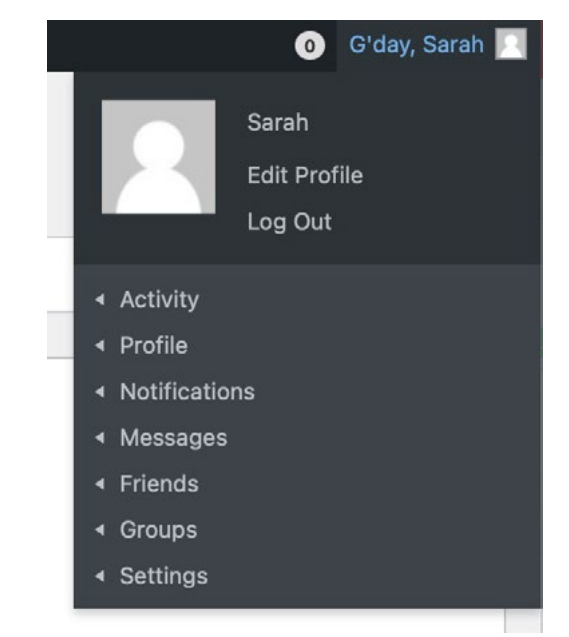